### High-resolution 3D refinement in RELION 2.1 (3D auto-refine)

If you do not have the selected particles after 3D Classification, copy them from the precalculated results to the working directory:

#>cp -r PrecalculatedResults/Select/job019 Select/job019

Then select your particles star and the best map from the 3D classification step in the gui:

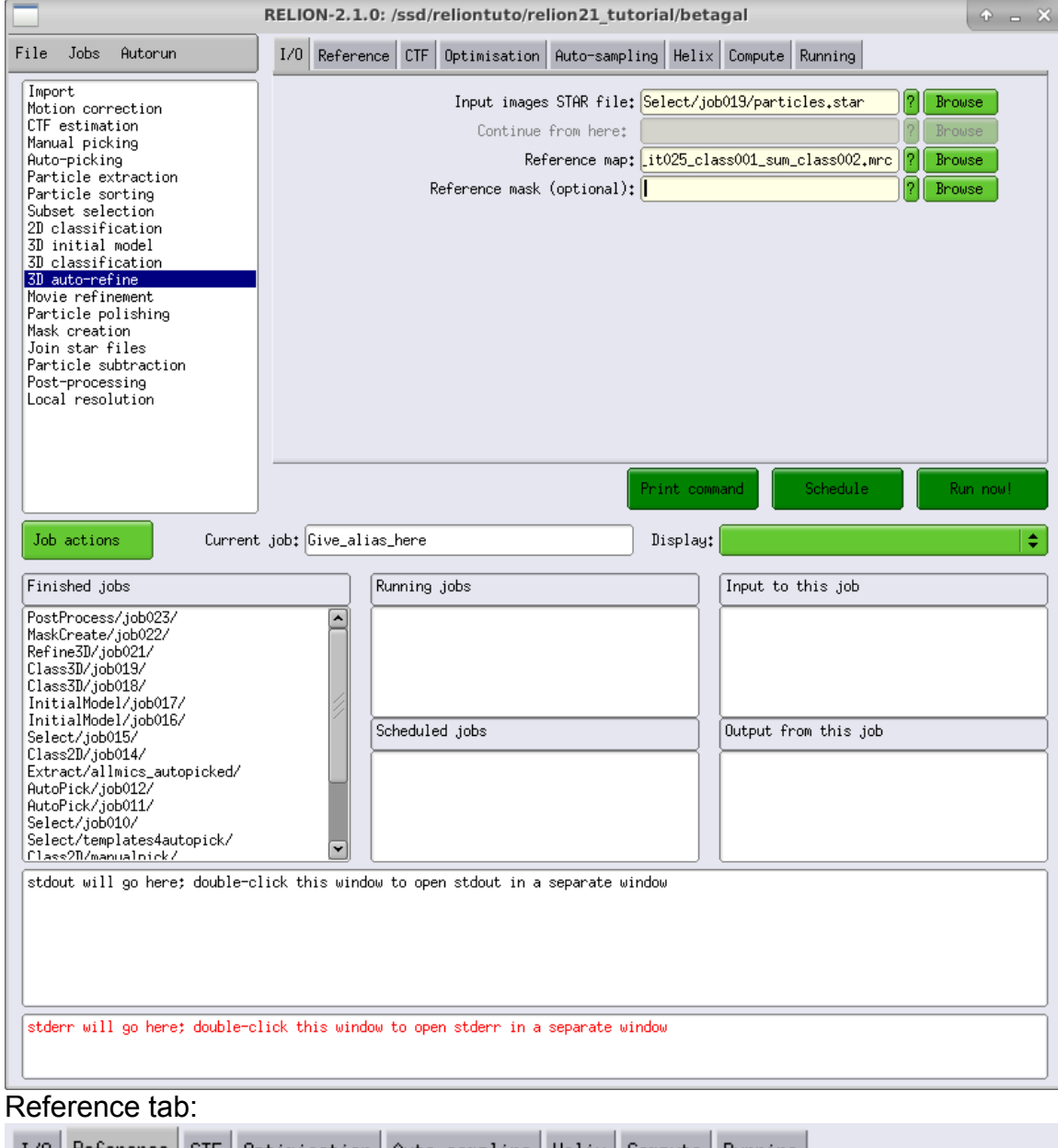

| 170 Reference CIF Optimisation Huto-sampling Helix Compute Running |
|--------------------------------------------------------------------|
| Ref. map is on absolute greyscale? Ye:                             |
| Initial low-pass filter (A): 40                                    |
| Symmetry: D2                                                       |
|                                                                    |

CTF tab:

| I/0          | Reference                                                                                                    | CTF                                                               | Optimisation                                                                                                    | Auto-sampling                                                                                                    | Helix             | Compute         | Running |            |                                                                                                    |
|--------------|----------------------------------------------------------------------------------------------------|-------------------------------------------------------------------|----------------------------------------------------------------------------------------------------|----------------------------------------------------------------------------------------------------|-------------------|-----------------|---------|------------|----------------------------------------------------------------------------------------------------|
|              |                                                                                                    |                                                                   | Do CTF-                                                                                                    | correction? Ye                                                                                                    | s                 |                 |         | ¢          | 2                                                                                                    |
|              | Has                                                                                                    | refe                                                              | rence been CTF                                                                                                    | -corrected? Ye                                                                                                    | \$                |                 |         | ¢Ì         | i                                                                                                    |
|              |                                                                                                    | Have                                                              | data been pha                                                                                                    | ase−flipped? <mark>No</mark>                                                                                                    |                   |                 |         | ¢          | 1                                                                                                    |
|              |                                                                                                    | Igno                                                              | re CTFs until                                                                                                    | first peak? <mark>No</mark>                                                                                                    |                   |                 |         | <b>\$</b>  | 2                                                                                                    |
| Opti         | misation                                                                                                    | tab:                                                              |                                                                                                    |                                                                                                    |                   |                 |         |            |                                                                                                    |
| I/0          | Reference                                                                                                    | CTF                                                               | Optimisation                                                                                                    | Auto-sampling                                                                                                    | Helix             | Compute         | Running |            |                                                                                                    |
|              |                                                                                                    |                                                                   | Maali da                                                                                                    |                                                                                                    | 0                 |                 |         |            |                                                                                                    |
|              | Maek in                                                                                                    | diuid                                                             | nask ui<br>Val particles                                                                                                    | with zeros2 Ve                                                                                                    | ×[                |                 |         |            | <u>-</u>                                                                                                    |
|              | hask in                                                                                                    | 01010                                                             | uar par creres                                                                                                    |                                                                                                    |                   |                 |         |            |                                                                                                    |
|              |                                                                                                    | Us                                                                | e solvent-flat                                                                                                    | tened FSCs? No                                                                                                    | I                 |                 |         | ¢          | ?                                                                                                    |
| Auto         | -sampling                                                                                                    | g tal                                                             | ):                                                                                                    |                                                                                                    |                   |                 |         |            |                                                                                                    |
| I/0          | Reference                                                                                                    | CTF                                                               | Optimisation                                                                                                    | Auto-sampling                                                                                                    | Helix             | Compute         | Running |            |                                                                                                    |
|              | Initial angular sampling: 7.5 degree:<br>Initial offset range (pix): 5<br>Initial offset step (pix): 1<br>Local searches from auto-sampling: 1.8 degrees<br>\$ |                                                                   |                                                                                                    |                                                                                                    |                   |                 |         |            |                                                                                                    |
|              | Loca                                                                                                    | I<br>l sea                                                        | nitial offset<br>rches from aut                                                                                                    | step (pix): 1<br>co-sampling: 1.                                                                                                    | 8 degree          | -0              |         |            | 2                                                                                                    |
| Helix        | Loca<br>k tab:                                                                                                    | I<br>l sea                                                        | nitial offset<br>rches from aut                                                                                                    | step (pix): 1                                                                                                    | 8 degre           | -0              |         | <b>-</b> ( | 2                                                                                                    |
| Helix<br>I/0 | Loca<br>( tab:<br>Reference                                                                                                    | I<br>l sea                                                        | nitial offset<br>rches from aut<br>Optimisation                                                                                                    | step (pix): 1<br>co-sampling: 1.<br>Auto-sampling                                                                                                    | 8 degree          | es<br>Compute   | Running | <b>-</b> ( | 2                                                                                                    |
| Helix<br>I/0 | Loca<br>( tab:<br>Reference                                                                                                    | I<br>l sea<br>CTF                                                 | nitial offset<br>rches from aut<br>Optimisation<br>Do helical reco                                                                                                    | step (pix): 1<br>co-sampling: 1.<br>Auto-sampling                                                                                                    | 8 degree<br>Helix | es<br>Compute   | Running |            | ?                                                                                                    |
| Helix<br>I/0 | Loca<br>( tab:<br>Reference<br>Tut                                                                                                    | I<br>l sea<br>CTF                                                 | nitial offset<br>rches from aut<br>Optimisation<br>Do helical reco<br>ameter - inner,                                                                                                    | step (pix): 1<br>co-sampling: 1.<br>Auto-sampling<br>onstruction? No<br>, outer (A): -1                                                                                                    | 8 degree          | es<br>Compute   | Running |            | 2                                                                                                    |
| Heli)<br>I/0 | Loca<br>(tab:<br>Reference<br>Tut<br>Angular s                                                                                                    | I<br>sea<br>CTF<br>De dia<br>search                               | nitial offset<br>rches from aut<br>Optimisation<br>Do helical reco<br>ameter - inner,<br>n range - tilt,                                                                                                    | step (pix): 1<br>co-sampling: 1.<br>Auto-sampling<br>onstruction? No<br>, outer (A): -1<br>, psi (deg): 15                                                                                                    | 8 degree          | Compute         | Running |            | ?<br>?<br>?<br>?<br>?                                                                                                    |
| Helix<br>I/0 | Loca<br><b>( tab:</b><br>Reference<br>Tub<br>Angular (                                                                                                    | I<br>sea<br>CTF<br>J<br>search<br>Numh<br>Init:                   | nitial offset<br>rches from aut<br>Optimisation<br>Do helical reco<br>ameter - inner,<br>n range - tilt,<br>Apply helica<br>per of asymmetr<br>ial twist (deg)<br>Central Z                                                          | step (pix): 1<br>co-sampling: 1.<br>Auto-sampling<br>onstruction? No<br>, outer (A): -1<br>, psi (deg): 15<br>al symmetry? Ya<br>rical units: 1<br>), rise (A): 0<br>length (%): 30                                                                            | 8 degred<br>Helix | Compute         | Running |            | ?<br>?<br>?<br>?<br>?<br>?<br>?<br>?<br>?<br>?<br>?<br>?<br>?<br>?<br>?<br>?<br>?<br>?<br>?                                                                                                    |
| Helix<br>I/0 | Loca<br>( tab:<br>Reference<br>Tut<br>Angular :                                                                                                    | I sea<br>CTF<br>De dia<br>search<br>Numb<br>Init:<br>Do lo        | nitial offset<br>rches from aut<br>Optimisation<br>Do helical reco<br>ameter - inner,<br>n range - tilt,<br>Apply helica<br>per of asymmetr<br>ial twist (deg)<br>Central Z                                                          | step (pix): 1<br>co-sampling: 1.<br>Auto-sampling<br>onstruction? No<br>, outer (A): -1<br>, psi (deg): 15<br>al symmetry? Yo<br>rical units: 1<br>), rise (A): 0<br>length (%): 30<br>of symmetry? No                                                         | Helix             | Compute         | Running |            | ?<br>?<br>?<br>?<br>?<br>?<br>?<br>?<br>?<br>?<br>?<br>?<br>?<br>?<br>?<br>?<br>?<br>?<br>?                                                                                                    |
| Helix        | Loca<br>( tab:<br>Reference<br>Tub<br>Angular :                                                                                                    | I sea<br>CTF<br>I<br>be dia<br>search<br>Init:<br>Do lo<br>search | nitial offset<br>rches from aut<br>Optimisation<br>Do helical reco<br>ameter - inner,<br>h range - tilt,<br>Apply helica<br>per of asymmetr<br>ial twist (deg)<br>Central Z<br>ocal searches o<br>ch - Min, Max,                     | step (pix): 1<br>co-sampling: 1.<br>Auto-sampling<br>onstruction? No<br>, outer (A): -1<br>, psi (deg): 15<br>al symmetry? Yo<br>rical units: 1<br>), rise (A): 0<br>length (%): 30<br>of symmetry? No<br>Step (deg): 0                                        | Helix             | Compute         | Running |            | ? ? |
| Helix<br>I/0 | Loca<br>( tab:<br>Reference<br>Tub<br>Angular :<br>Twist<br>Ris                                                                                                | I sea<br>CTF<br>De dia<br>search<br>Init:<br>Do lo<br>searc       | nitial offset<br>rches from aut<br>Optimisation<br>Do helical reco<br>ameter - inner,<br>h range - tilt,<br>Apply helica<br>ber of asymmetr<br>ial twist (deg)<br>Central Z<br>cocal searches o<br>ch - Min, Max,<br>arch - Min, Max | step (pix): 1<br>co-sampling: 1.<br>Auto-sampling: 1.<br>Auto-sampling<br>onstruction? No<br>, outer (A): -1<br>, psi (deg): 15<br>al symmetry? Ye<br>rical units: 1<br>), rise (A): 0<br>length (%): 30<br>of symmetry? No<br>Step (deg): 0<br>x, Step (A): 0 | 8 degree          | Compute Compute | Running |            |                                                                                                    |

Compute tab:

| I/O Reference CTF Optimisation Auto-sampli                                                                                                    | ng Helix Compute Running                                                                                                    |
|----------------------------------------------------------------------------------------------------|----------------------------------------------------------------------------------------------------|
| Use parallel disc I/O?<br>Number of pooled particles:<br>Pre-read all particles into RAM?<br>Copy particles to scratch directory:<br>Combine iterations through disc?      | Yes \$ ?<br>3 • • ?<br>Yes \$ ?<br>No \$ ?                                                                                            |
| Use GPU acceleration?<br>Which GPUs to use:<br>Running tab:                                                                                                    | No \$ ?                                                                                                    |
| I/O Reference CTE Optimisation Auto-sample                                                                                                    | ing Helix Compute Punning                                                                                                    |
|                                                                                                    | ing herry compare mainting                                                                                                    |
| Number of MPI procs:<br>Number of threads:                                                                                                    | 1 []                                                                                                    |
| Number of MPI procs:<br>Number of threads:<br>Submit to queue?                                                                                                    | 1 []?<br>1 []?<br>No \$?                                                                                                    |
| Number of MPI procs:<br>Number of threads:<br>Submit to queue?<br>Queue name:<br>Oueue submit command:                                                                     | 1         ?           1         ?           1         ?           No         \$?           openmpi         ?           nsub         ? |
| Number of MPI procs:<br>Number of threads:<br>Submit to queue?<br>Queue name:<br>Queue submit command:<br>Standard submission script:                                      | 1 ?   1 ?   1 ?   No \$ ?   openmpi ?   qsub ?   34-linux/vlion/none/bin/qsub.csh ?                                                   |
| Number of MPI procs:<br>Number of threads:<br>Submit to queue?<br>Queue name:<br>Queue submit command:<br>Standard submission script:<br>Minimum dedicated cores per node: | 1 ?   1 ?   1 ?   No \$ ?   openmpi ?   qsub ?   34-linux/vlion/none/bin/qsub.csh ?   1 ?                                             |

Run...

If the calculations take too long you can instead copy the precalculated run to your running directory and use these results:

#>cp -r PrecalculatedResults/Refine3D/job020 Class3D/job020

Analysing the results :

#>chimera Class3D/job020/run\_class1.mrc Class3D/job020/run\_class1\_angdist.bild

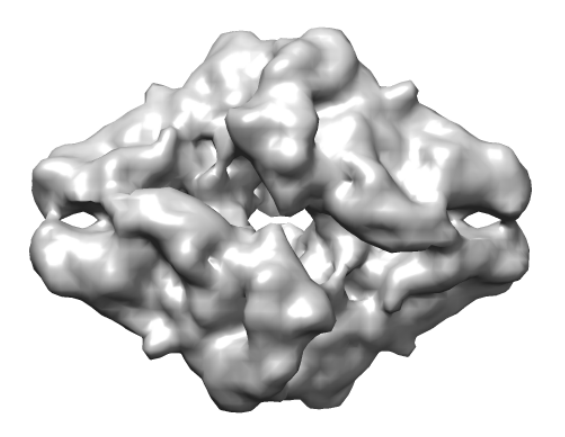

As we can see by varying the threshold at the Volume Viewer window, there are noisy regions that can be easily masked out. Let's do it. To create a mask:

|                                                                                                    | RELION-2.1.0: /ssd/reliontuto/relion21_tutorial/betagal                                         | + = ×    |
|----------------------------------------------------------------------------------------------------|-------------------------------------------------------------------------------------------------|----------|
| File Jobs Autorun                                                                                                    | I/O Mask Helix Running                                                                          |          |
| Import<br>Motion correction<br>CTF estimation<br>Manual picking<br>Auto-picking<br>Particle extraction<br>Particle sorting<br>Subset selection<br>2D classification<br>3D initial model<br>3D classification<br>3D auto-refine<br>Movie refinement<br>Particle polishing<br>Mask creation<br>Join star files<br>Particle subtraction<br>Post-processing<br>Local resolution | Input 3D map: Refine3D/job020/run_class001.mrd ? Br                                             | DWSE     |
|                                                                                                    | Print command Schedule                                                                          | Run now! |
| Job actions Current                                                                                                    | nt job: Give_alias_here Display:                                                                | \$       |
| Finished jobs                                                                                                    | Running jobs Input to this job                                                                  |          |
| PostProcess/job023/<br>MaskCreate/job022/<br>Refine3D/job021/<br>Class3D/job019/<br>Class3D/job018/<br>InitialModel/job017/<br>InitialModel/job016/<br>Select/job015/<br>Class2D/job014/<br>Extract/allmics_autopicked/<br>AutoPick/job012/<br>AutoPick/job011/<br>Select/templates4autopick/<br>Class2D/manualnick/<br>Stdout will go here; double-co                      | Scheduled jobs<br>Output from this job<br>Click this window to open stdout in a separate window |          |
| Mask tab:                                                                                                    |                                                                                                 |          |
| I/O Mask Helix Runn                                                                                                    | ing                                                                                             |          |
|                                                                                                    | Lowpass filter map (A) 15 - 7<br>Pixel size (A) 3.54 - 7                                        |          |
| Initial                                                                                                    | binarisation threshold: 0.02 - 1 - 1 - 2 - 2                                                    |          |
| Extend binar                                                                                                    | y map this many pixels: 2                                                                       |          |
| Add a soft-ed                                                                                                    | lge of this many pixels: 3 [[]                                                                  |          |
| Helix tab:                                                                                                    |                                                                                                 |          |
| I/O Mask Helix Runn                                                                                                    | ling                                                                                            |          |
|                                                                                                    | Mask a 3D helix? No 🔷 🖓                                                                         |          |
|                                                                                                    | Central Z length (%): 30                                                                        |          |

## Running tab:

| I/O Mask Helix Running            |                                           |
|-----------------------------------|-------------------------------------------|
| Submit to queue?                  | No \$ ?                                   |
| Queue name:                       | openmpi ?                                 |
| Queue submit command:             | qsub ?                                    |
| Standard submission script:       | 34-linux/vlion/none/bin/qsub.csh ? Browse |
| Minimum dedicated cores per node: | 1 7                                       |
| Additional arguments:             | <b>2</b>                                  |

### Run...

| To check the obtained | mask, select Display out: mask.mrc |
|-----------------------|------------------------------------|
|                       | Relion display GUI 🛛 🔶 💶 🗙         |
|                       |                                    |
| mask.mrc              |                                    |
| Scale:                | 1 Black value: 0                   |
| Sigma contrast:       | 5 White value: 0                   |
| Nr. columns: 10       | Ori scale: 1 Max. nr. images: 1000 |
|                       | Display!                           |
|                       |                                    |
|                       |                                    |
|                       |                                    |

| MaskCreate/job022/mask.mrc |   |   |    |   |   |   |   |    | 3 |   |
|----------------------------|---|---|----|---|---|---|---|----|---|---|
|                            |   |   |    |   | ų | 4 | 4 | \$ | * |   |
| *                          | • | + | •  |   |   |   |   |    |   | 1 |
|                            |   |   |    |   |   |   | • | +  | - |   |
| *                          | * | * | ** | * | 4 |   |   |    |   |   |

Now, let's apply the mask above to obtain a higher resolution map:

|                                                                                                    | RELION-2.1.0: /ssd/reliontuto/relion21_tutorial/betagal                                                                | + = ×   |
|----------------------------------------------------------------------------------------------------|----------------------------------------------------------------------------------------------------|---------|
| File Jobs Autorun                                                                                                    | I/O Sharpen Filter Running                                                                                             |         |
| Import<br>Motion correction<br>CTF estimation<br>Manual picking<br>Auto-picking<br>Particle extraction<br>Particle sorting<br>Subset selection<br>2D classification<br>3D initial model<br>3D classification<br>3D auto-refine<br>Movie refinement<br>Particle polishing<br>Mask creation<br>Join star files<br>Particle subtraction<br><b>Post-processing</b><br>Local resolution | One of the 2 unfiltered half-maps: )20/run_half1_class001_unfil.mrc ) Brow<br>Solvent mask: MaskCreate/job021/mask.mrc | use     |
| Job actions Current                                                                                                    | Print command     Schedule     Ru       t job:     Give_alias_here     Display:                                        | un now! |
| Finished jobs                                                                                                    | Running jobs Input to this job                                                                                         |         |
| PostProcess/job023/<br>MaskCreate/job022/<br>Refine3D/job021/<br>Class3D/job019/<br>Class3D/job018/<br>InitialModel/job016/<br>Select/job015/<br>Class2D/job015/<br>Class2D/job014/<br>Extract/allnics_autopicked/<br>AutoPick/job012/<br>AutoPick/job012/<br>Select/job010/<br>Select/job010/<br>Select/job010/<br>Select/job010/                                                 | Scheduled jobs                                                                                                    |         |
| stdout will go here; double-c                                                                                                    | lick this window to open stdout in a separate window<br>lick this window to open stderr in a separate window           |         |

# Sharpen tab:

| I/O Sharpen Filter Running                                    |
|---------------------------------------------------------------|
| MTF of the detector (STAR file) mtf_falcon2_300kV.star Prowse |
| Estimate B-factor automatically? Yes 🔷 😫 💡                    |
| Lowest resolution for auto-B fit (A): 10                      |
| Use your own B-factor?No 🔷 😫                                  |
| User-provided B-factor: -1000                                 |
| Filter tab:                                                   |
| I/O Sharpen Filter Running                                    |
| Skip FSC-weighting? No 2 ?<br>Ad-hoc low-pass filter (A): 5 ? |

## Running tab:

| I/O Mask Helix Running            |                                           |
|-----------------------------------|-------------------------------------------|
| Submit to queue?                  | No \$ ?                                   |
| Queue name:                       | openmpi ?                                 |
| Queue submit command:             | qsub ?                                    |
| Standard submission script:       | 34-linux/vlion/none/bin/qsub.csh ? Browse |
| Minimum dedicated cores per node: | 1 7                                       |
| Additional arguments:             | [                                         |

Now the map should look better:

## #>chimera PostProcess/job022/postprocess\_masked.mrc

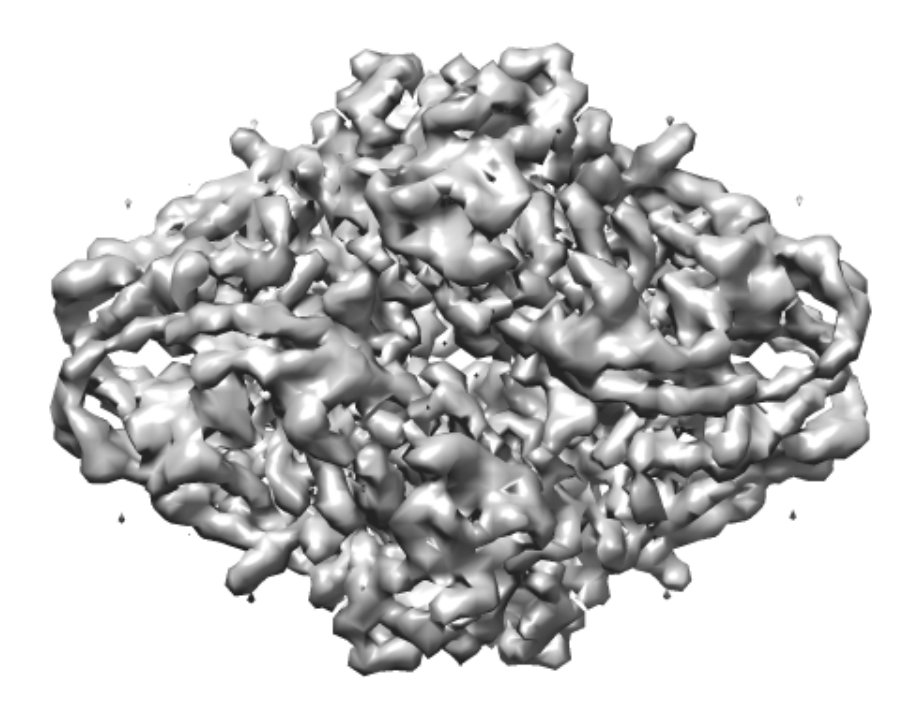